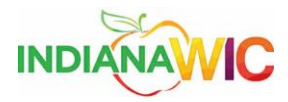

## Check for Windows 7 Updates

Because Microsoft constantly issues updates for its Windows 7 operating system, it is necessary to verify that all updates that are available have been installed.

This Work Instruction will walk you through the process of searching for and automatically installing the latest updates to your system.

| Task                           |                                                                                                    |                                                                                                    |
|--------------------------------|----------------------------------------------------------------------------------------------------|----------------------------------------------------------------------------------------------------|
| Step                           | Action                                                                                                    | Result                                                                                                    |
| Step           1.           2. | Action<br>Close any Internet<br>browser window that you<br>may have open and return<br>to the desktop.<br>Click on the Start button,<br>and then click on the All<br>Programs button. | Result         Image: Shipping Tool         Image: Shipping Tool                                                                                                    |
|                                |                                                                                                    | Configuration Wizard<br>SharePoint Designer 2013<br>All Programs<br>Search programs and files<br>Search programs and files<br>Configuration Wizard<br>Configuration Wizard<br>Help and Support<br>Shut down<br>Configuration Wizard<br>Configuration Wizard<br>Help and Support<br>Configuration Wizard<br>Configuration Wizard<br>Configuration |

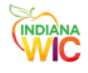

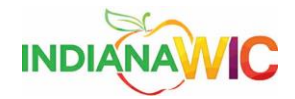

| 3. | Click on the Windows                                 |                                                                                                    |
|----|------------------------------------------------------|----------------------------------------------------------------------------------------------------|
|    | <b>Update</b> link in the menu<br>list.              | Adobe Reader X  C Default Programs  Default Programs  Default Programs  INWIC                                                                                                    |
|    | The Windows Update<br>screen is displayed.           | <ul> <li>Desktop Gadget Gallery</li> <li>Internet Explorer</li> <li>Windows DVD Maker</li> <li>Windows Fax and Scan</li> <li>Windows Live Mail</li> <li>Windows Live Meissenger</li> <li>Windows Live Messenger</li> <li>Windows Live Messenger</li> <li>Windows Update</li> <li>XPS Viewer</li> <li>Accessories</li> <li>Broadcom</li> <li>CyberLink PowerDVD 9.5</li> <li>ePadLink</li> <li>IntegriSign Desktop</li> <li>Lexmark</li> <li>Maintenance</li> <li>Maintenance</li> <li>Maintenance</li> <li>Maintenance</li> <li>Search programs and files</li> <li>Stut down</li> </ul> |
| 4. | Click the <b>Check for</b><br><b>Updates</b> option. | Control Panel + All Control Panel Items + Windows Update + 42 Search Control Panel Panel P<br>Control Panel Home Windows Update                                                                                                    |
|    |                                                      | Check for grades<br>Change settings<br>View update history<br>Restore hidden updates<br>Updates: frequently asked<br>questions<br>Wo important updates are available<br>A optional updates are available<br>Most recent check for update: Today at 4.08 AM<br>Updates were installed: Yesterday at 10:32 AM.<br>Corrective update history<br>Corrective update is: For Windows and other products from Microsoft Update<br>Find out more about free software from Microsoft Update. Click here for details.<br>See also<br>Installed Updates<br>Windows Anytime Upgrade                 |

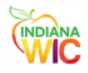

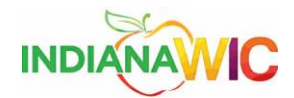

| 5.              | Install any needed<br>updates that are listed.                               |  |  |
|-----------------|------------------------------------------------------------------------------|--|--|
|                 | Once the updates are<br>installed, you may need to<br>reboot the PC (you may |  |  |
|                 | delay rebooting until the end if you wish).                                  |  |  |
| Task completed. |                                                                              |  |  |

Summary

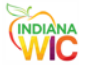